Go to <u>https://www.pheedloop.com/OnAging2024</u>, select iOS or Android, and download the PheedLoop, Go! App.

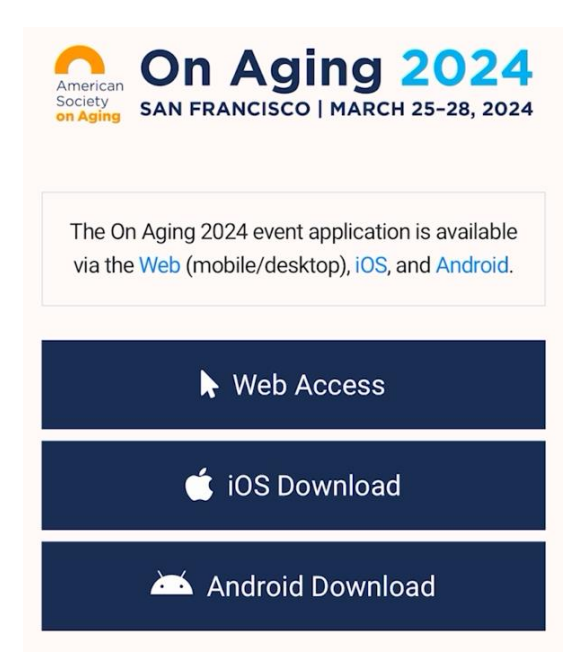

2. Open the PheedLoop Go! App.

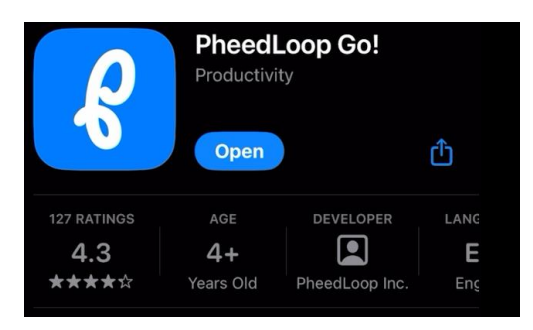

3. If you get a message to allow **PheedLoop Go!** to send you notifications, we recommend turning this on by tapping on **Allow** to be notified about important announcements and schedule changes.

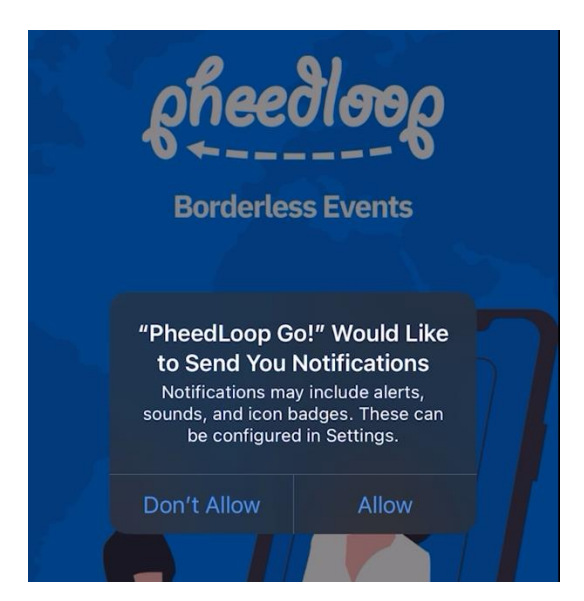

4. Enter your email and password that you set during your registration. You must log in to claim CE credits for conference sessions.

If you do not recall your password, you may tap on the Forgot Password link and follow the instructions.

| Login                               |                                   |
|-------------------------------------|-----------------------------------|
| Use your attendee cre               | edentials                         |
|                                     |                                   |
|                                     |                                   |
|                                     |                                   |
| Email                               |                                   |
|                                     |                                   |
| Password                            | ۲                                 |
| Log                                 | in                                |
|                                     |                                   |
| Continue without                    | authentication                    |
| By continuing, you ag<br>Terms & Co | ree to the following<br>onditions |
| Forgot Pa                           | ssword                            |

5. Tap on the **On Aging 2024** event.

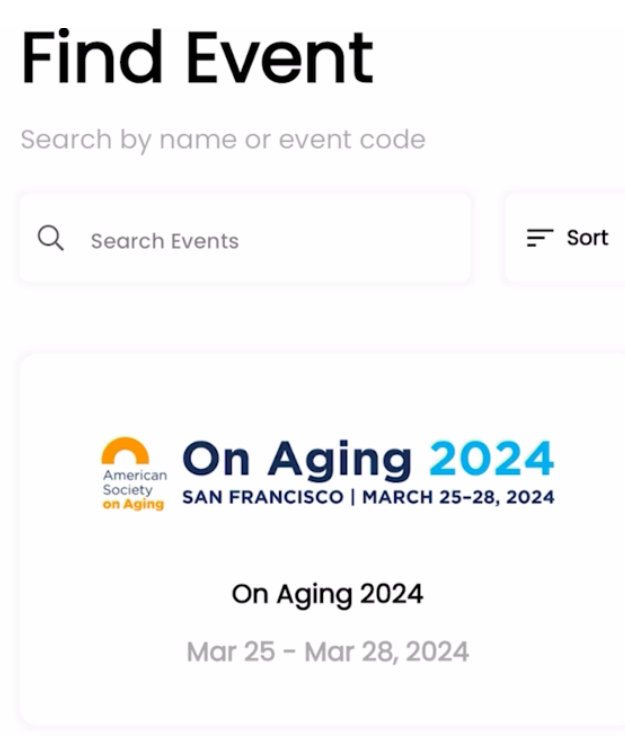

6. To view sessions, tap on the **Schedule** icon.

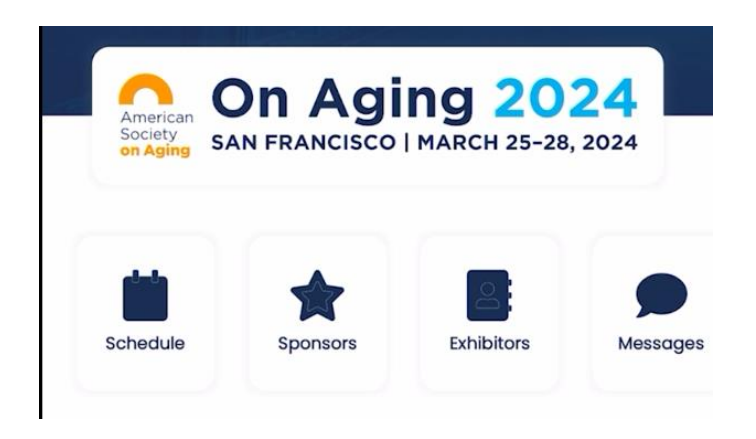

7. You may search for sessions by name or by tapping on the date of the session and scrolling to find the session.

You may also save sessions by tapping on the **Add to Schedule icon** and tapping on the **Add** 

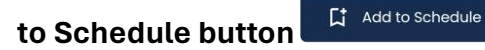

| Mar 24                | Mar 25                         | Mar 26                | Mar 27   | М  |
|-----------------------|--------------------------------|-----------------------|----------|----|
|                       | All times are ba               | sed on your local     | timezone |    |
| 5:00 PM - 1           | 0:00 PM                        |                       |          |    |
| Checl                 | k-in Opens                     | 6                     |          | ជ  |
| On Agin               | g 2024 and On                  | Tech @ On Ag          | ging     |    |
| Q Co                  | ntinental Foye                 | r                     |          |    |
|                       |                                |                       |          |    |
| Devie                 |                                |                       |          | г+ |
| Regist                | tration Ope                    | en                    |          | ជ  |
| Regist                | tration Opentinental Foye      | ƏN<br>r - East Lounge | •        | 다  |
| Regist<br>Co<br>Books | tration Open<br>ntinental Foye | en<br>r - East Lounge | •        | 다  |

8. Tap on the session to view overview, sessions that qualify for CE credit will be tagged with a **CE Credit Value**.

| Ν                                          | lar 25             | Mar 27                |            |
|--------------------------------------------|--------------------|-----------------------|------------|
| All times a                                | re based on y      | your local timezon    | e          |
| 11:00 AM - 12:00 PM                        |                    |                       |            |
| Valuing and<br>Invisible Wor<br>Caregivers | Suppor<br>kforce c | ting the<br>of Family | Ë <b>k</b> |
| Rita Choula                                | 🚯 Se               | lena Calder           | a          |
| Susan Reinh                                | ard                |                       |            |
| Caregiving & Su                            | pporting C         | aregivers             |            |
| 60-minute Pres                             | entation           | Advanced Co           | oncepts    |
| <b>•</b> Franciscan C                      |                    | edit Value: 1.0       | )          |

9. Tap on the session to view description, learning objectives, and for check-in.

| Valuing and Sup<br>Workforce of | oporting the Invisible<br>Family Caregivers |
|---------------------------------|---------------------------------------------|
| March 25, 1                     | 1:00 AM - 12:00 PM                          |
| Caregiving & Support            | ting Caregivers                             |
| <b>Q</b> Franciscan C           | CE Credit Value: 1.0                        |
| <b>ନ୍ଟ</b> ≣ୁ Check-In          | Remove                                      |
| Ad                              | d to Calendar                               |

The 2023 update to the Valuing the Invaluable series estimates the economic value of unpaid, family caregiving in America was \$600 billion in 2021. This estimate continues a 25-year trend of increasing economic value for family caregiving, which fills an essential role in the fractured LTSS system. This session showcases the national and state estimates of the economic value of caregiving. The session details the generational.

## Read More

## Learning Objectives

- Attendees will be able to describe the contributions of family caregivers, identify the economic value of caregiving, and will understand the method for estimating that economic value and factors not accounted for in that estimation.
- Attendees will be able to describe the diversity of

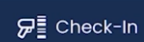

10. Tap on the Check-In button

. You may get a message to allow access to your

camera, you may skip this, and tap on **Don't Allow.** We are not using QR codes for check-in.

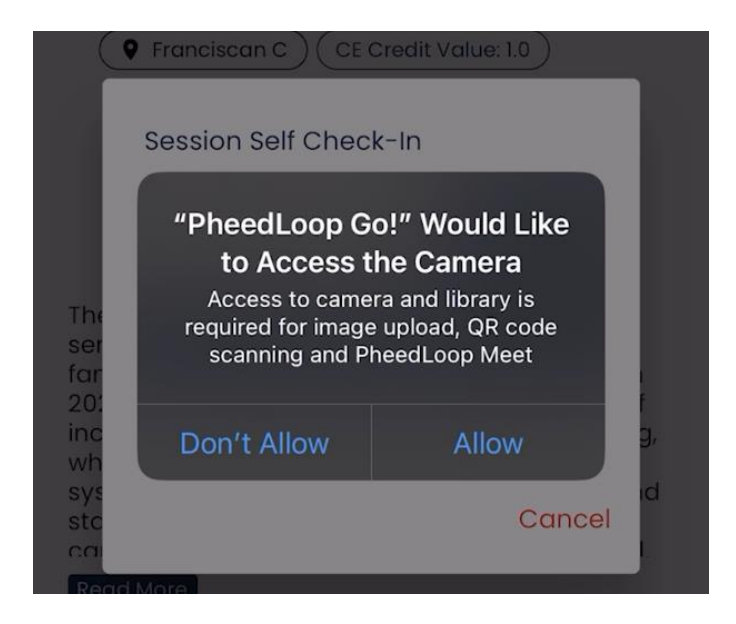

11. Enter the **Session Self Check-In** code provided at the conference and tap submit.

| Session Self Checl | k-In   |
|--------------------|--------|
| UW9YJ              | Submit |
|                    | Cancel |

- 12. The session evaluation will open, double check that you select the correct and the same Board/Association on all sessions for which you are claiming CE credits. Your CE certificate will reflect your selection.
  - California Board of Registered Nursing
  - California Department of Consumer Affairs Professional Fiduciaries Bureau
  - Certificate of Attendance—NOT a CE
  - Commission for Case Manager Certification
  - National Academy of Certified Care Managers
  - National Association of Social Workers
  - National Commission for Health Education
  - National Council of Certified Dementia Practitioners
  - Society of Certified Senior Advisors

Session Evaluation

Select the BOARD/ASSOCIATION for which you are requesting CE Credit. \*

California Board of Registered Nursing

California Department of Consumer Affairs Professional Fiduciaries Bureau

Certificate of Attendance - NOT a CE

Commission for Case Manager Certification

National Academy of Certified Care Managers

National Association of Social Workers The session met learning objective 2. \*

## 13. Fill out the session evaluation and tap on the **Submit** button.

| ← Session Evaluation                                                                                                    |          | ţ |  |  |
|----------------------------------------------------------------------------------------------------|----------|---|--|--|
| Strongly Agree                                                                                                    | $\times$ | • |  |  |
| The presenter(s) provided information in an interesting and articulate manner. *                                          |          |   |  |  |
| Strongly Agree                                                                                                    | $\times$ | • |  |  |
| The presenter(s) was/were knowledgeable<br>about the subject, and I would attend future<br>sessions from the presenter. * |          |   |  |  |
| Strongly Agree                                                                                                    | $\times$ | • |  |  |
| The presenter(s) was/were able to utilize<br>appropriate technology to support<br>participant learning. *                 |          |   |  |  |
| Strongly Agree                                                                                                    | $\times$ | - |  |  |
| The presenter(s) was/were responsive to<br>participants. *                                                                |          |   |  |  |
| Strongly Agree                                                                                                    | $\times$ | • |  |  |
| Submit                                                                                                    |          |   |  |  |

14. Congratulations, you have successfully checked-in for your session. Repeat this process for each session for which you would like to claim CE credits. Please allow 30 days after the conference to receive your On Aging 2024 CE certificate via email. We will send your certificate to the email address associated with your PheedLoop account. Thank you for your patience.

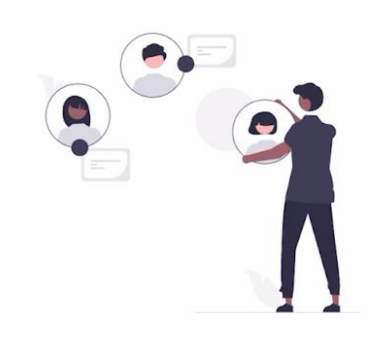

Thank You

We've received your response.